12/16/24, 12:05 PM THEFT DETERRENT / KEYLESS ENTRY: SMART KEY SYSTEM (for Start Function): B227862; Engine/Power Switch Signal Co...

| Last Modified: 12-04-2024                                                                            | 6.11:8.1.0         | Doc ID: RM10000002909P        |  |  |  |  |
|----------------------------------------------------------------------------------------------------|--------------------|-------------------------------|--|--|--|--|
| Model Year Start: 2023                                                                               | Model: Prius Prime | Prod Date Range: [12/2022 - ] |  |  |  |  |
| Title: THEFT DETERRENT / KEYLESS ENTRY: SMART KEY SYSTEM (for Start Function): B227862; Engine/Power |                    |                               |  |  |  |  |
| Switch Signal Compare Failure; 2023 - 2024 MY Prius Prius Prime [12/2022 - ]                         |                    |                               |  |  |  |  |

DTC

## B227862 Engine/Power Switch Signal Compare Failure

## **DESCRIPTION**

This DTC is stored when the SSW1 contact signal, SSW2 contact signal and SSW3 contact signal, which are detected when the power switch is operated, do not match.

| DTC NO. | DETECTION<br>ITEM                                | DTC DETECTION<br>CONDITION                                                                                                    | TROUBLE AREA                                                                                                    | DTC<br>OUTPUT<br>FROM      | PRIORITY | NOTE                                                                                 |
|---------|--------------------------------------------------|----------------------------------------------------------------------------------------------------|----------------------------------------------------------------------------------------------------|----------------------------|----------|--------------------------------------------------------------------------------------|
| B227862 | Engine/Power<br>Switch Signal<br>Compare Failure | When the power<br>switch is operated,<br>the SSW1 contact<br>signal, SSW2 contact<br>signal and SSW3<br>contact signal do not<br>match. | <ul> <li>Power switch</li> <li>Certification<br/>ECU (smart<br/>key ECU<br/>assembly)</li> <li>Wire harness<br/>or connector</li> </ul> | Power<br>Source<br>Control | A        | DTC Output<br>Confirmation<br>Operation:<br>Turn the<br>ignition<br>switch to<br>ON. |

## Vehicle Condition and Fail-safe Function when Malfunction Detected

| VEHICLE CONDITION WHEN MALFUNCTION DETECTED                                                                    | FAIL-SAFE FUNCTION WHEN MALFUNCTION<br>DETECTED                                                  |
|----------------------------------------------------------------------------------------------------|--------------------------------------------------------------------------------------------------|
| If there is a malfunction in only one of the terminals SS1, SS2 or SS3, the system can still operate normally. | When only one terminal malfunctions, that terminal is disabled and the system operates normally. |

## **Related Data List and Active Test Items**

| DTC NO. | DATA LIST AND ACTIVE TEST                                                                         |  |  |
|---------|---------------------------------------------------------------------------------------------------|--|--|
|         | Power Source Control                                                                              |  |  |
| B227862 | <ul> <li>Push Start Switch 1</li> <li>Push Start Switch 2</li> <li>Push Start Switch 3</li> </ul> |  |  |

## **WIRING DIAGRAM**

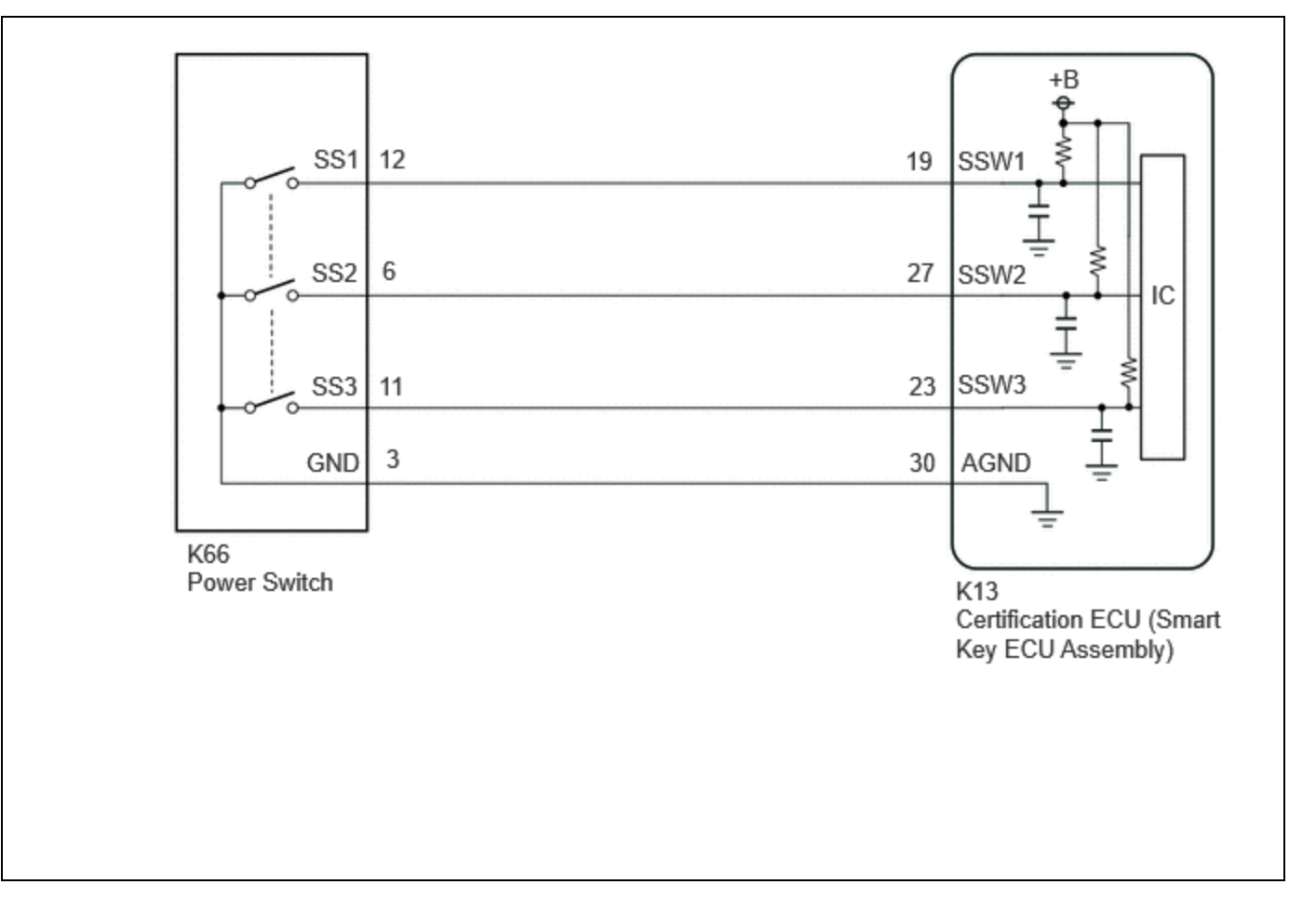

## **CAUTION / NOTICE / HINT**

#### **NOTICE:**

- When using the GTS with the ignition switch off, perform lock and unlock operations using the door control switch of the multiplex network master switch assembly at intervals of 1.5 seconds or less until communication between the GTS and the vehicle begins, and then select the vehicle model manually.
  - Then select Model Code "KEY REGIST" under manual mode and enter the following menus: Body Electrical / Smart Key(CAN). While using the GTS, periodically perform lock and unlock operations using the door control switch of the multiplex network master switch assembly at intervals of 1.5 seconds or less to maintain communication between the GTS and the vehicle.
- The smart key system (for Start Function) uses the LIN communication system and CAN communication system. Inspect the communication function by following How to Proceed with Troubleshooting. Troubleshoot the smart key system (for Start Function) after confirming that the communication systems are functioning properly.

#### Click here

• Before replacing the certification ECU (smart key ECU assembly), refer to Registration.

#### Click here

• After repair, confirm that no DTCs are output by performing "DTC Output Confirmation Operation".

## **PROCEDURE**

## 1. **READ VALUE USING GTS (PUSH START SWITCH 1)**

(a) Read the Data List according to the display on the GTS.

## 12/16/24, 12:05 PM THEFT DETERRENT / KEYLESS ENTRY: SMART KEY SYSTEM (for Start Function): B227862; Engine/Power Switch Signal Co...

## Body Electrical > Power Source Control > Data List

| TESTER<br>DISPLAY | MEASUREMENT<br>ITEM | RANGE  | NORMAL<br>CONDITION | DIAGNOSTIC NOTE                                                                                                    |
|-------------------|---------------------|--------|---------------------|----------------------------------------------------------------------------------------------------|
| Push Start        | Power switch 1      | OFF or | OFF: Power switch   | <ul> <li>If the power switch is pressed for a short time, the display may not change.</li> <li>Use this item to determine if the power switch input signal is malfunctioning.</li> </ul> |
| Switch 1          | status              | ON     | not pressed         |                                                                                                    |

## Body Electrical > Power Source Control > Data List

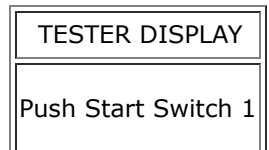

OK:

The GTS display changes correctly in response to the power switch operation.

| RESULT                                      | PROCEED TO |
|---------------------------------------------|------------|
| The value of Push Start Switch 1 is OFF     | A          |
| The value of Push Start Switch 1 is not OFF | В          |

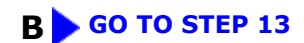

## A

2.

## READ VALUE USING GTS (PUSH START SWITCH 1)

(a) Read the Data List according to the display on the GTS.

## **Body Electrical > Power Source Control > Data List**

| TESTER<br>DISPLAY | MEASUREMENT<br>ITEM | RANGE  | NORMAL<br>CONDITION | DIAGNOSTIC NOTE                                                                                                    |
|-------------------|---------------------|--------|---------------------|----------------------------------------------------------------------------------------------------|
| Push Start        | Power switch 1      | OFF or | ON: Power switch    | <ul> <li>If the power switch is pressed for a short time, the display may not change.</li> <li>Use this item to determine if the power switch input signal is malfunctioning.</li> </ul> |
| Switch 1          | status              | ON     | pressed             |                                                                                                    |

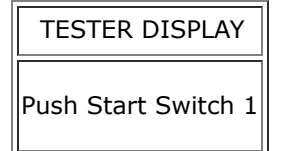

OK:

The GTS display changes correctly in response to the power switch operation.

| RESULT                                     | PROCEED TO |
|--------------------------------------------|------------|
| The value of Push Start Switch 1 is ON     | А          |
| The value of Push Start Switch 1 is not ON | В          |

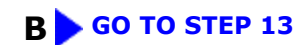

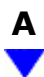

#### 3. **READ VALUE USING GTS (PUSH START SWITCH 2)**

(a) Read the Data List according to the display on the GTS.

## Body Electrical > Power Source Control > Data List

| TESTER<br>DISPLAY | MEASUREMENT<br>ITEM | RANGE  | NORMAL<br>CONDITION | DIAGNOSTIC NOTE                                                                                                    |
|-------------------|---------------------|--------|---------------------|----------------------------------------------------------------------------------------------------|
| Push Start        | Power switch 2      | OFF or | OFF: Power switch   | <ul> <li>If the power switch is pressed for a short time, the display may not change.</li> <li>Use this item to determine if the power switch input signal is malfunctioning.</li> </ul> |
| Switch 2          | status              | ON     | not pressed         |                                                                                                    |

## **Body Electrical > Power Source Control > Data List**

| TESTER DISPLAY      |  |  |
|---------------------|--|--|
| Push Start Switch 2 |  |  |

OK:

The GTS display changes correctly in response to the power switch operation.

| RESULT                                  | PROCEED TO |
|-----------------------------------------|------------|
| The value of Push Start Switch 2 is OFF | A          |

| RESULT                                      | PROCEED TO |
|---------------------------------------------|------------|
| The value of Push Start Switch 2 is not OFF | В          |

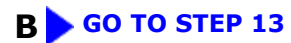

| Α |  |
|---|--|
| ▼ |  |

## 4. READ VALUE USING GTS (PUSH START SWITCH 2)

(a) Read the Data List according to the display on the GTS.

## Body Electrical > Power Source Control > Data List

| TESTER<br>DISPLAY      | MEASUREMENT<br>ITEM      | RANGE        | NORMAL<br>CONDITION      | DIAGNOSTIC NOTE                                                                                                    |
|------------------------|--------------------------|--------------|--------------------------|----------------------------------------------------------------------------------------------------|
| Push Start<br>Switch 2 | Power switch 2<br>status | OFF or<br>ON | ON: Power switch pressed | <ul> <li>If the power switch is pressed for a short time, the display may not change.</li> <li>Use this item to determine if the power switch input signal is malfunctioning.</li> </ul> |

#### Body Electrical > Power Source Control > Data List

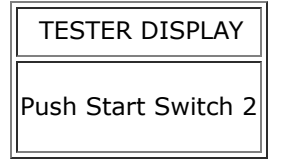

## OK:

The GTS display changes correctly in response to the power switch operation.

| RESULT                                     | PROCEED TO |
|--------------------------------------------|------------|
| The value of Push Start Switch 2 is ON     | A          |
| The value of Push Start Switch 2 is not ON | В          |

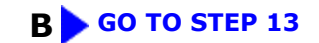

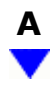

## 5. READ VALUE USING GTS (PUSH START SWITCH 3)

(a) Read the Data List according to the display on the GTS.

### **Body Electrical > Power Source Control > Data List**

| TESTER<br>DISPLAY | MEASUREMENT<br>ITEM | RANGE  | NORMAL<br>CONDITION | DIAGNOSTIC NOTE                                                                                                    |
|-------------------|---------------------|--------|---------------------|----------------------------------------------------------------------------------------------------|
| Push Start        | Power switch 3      | OFF or | OFF: Power switch   | <ul> <li>If the power switch is pressed for a short time, the display may not change.</li> <li>Use this item to determine if the power switch input signal is malfunctioning.</li> </ul> |
| Switch 3          | status              | ON     | not pressed         |                                                                                                    |

### Body Electrical > Power Source Control > Data List

| TESTER DISPLAY      |  |  |  |  |
|---------------------|--|--|--|--|
| Push Start Switch 3 |  |  |  |  |

OK:

The GTS display changes correctly in response to the power switch operation.

| RESULT                                      | PROCEED TO |
|---------------------------------------------|------------|
| The value of Push Start Switch 3 is OFF     | А          |
| The value of Push Start Switch 3 is not OFF | В          |

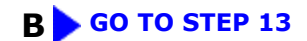

A

# 6. READ VALUE USING GTS (PUSH START SWITCH 3)

(a) Read the Data List according to the display on the GTS.

THEFT DETERRENT / KEYLESS ENTRY: SMART KEY SYSTEM (for Start Function): B227862; Engine/Power Switch Signal Co...

| TESTER<br>DISPLAY | MEASUREMENT<br>ITEM | RANGE  | NORMAL<br>CONDITION | DIAGNOSTIC NOTE                                                                                                    |
|-------------------|---------------------|--------|---------------------|----------------------------------------------------------------------------------------------------|
| Push Start        | Power switch 3      | OFF or | ON: Power switch    | <ul> <li>If the power switch is pressed for a short time, the display may not change.</li> <li>Use this item to determine if the power switch input signal is malfunctioning.</li> </ul> |
| Switch 3          | status              | ON     | pressed             |                                                                                                    |

### **Body Electrical > Power Source Control > Data List**

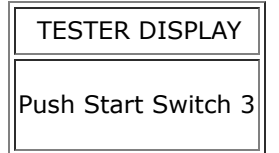

## OK:

The GTS display changes correctly in response to the power switch operation.

| RESULT                                     | PROCEED TO |
|--------------------------------------------|------------|
| The value of Push Start Switch 3 is ON     | А          |
| The value of Push Start Switch 3 is not ON | В          |

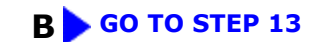

# A

## 7. READ VALUE USING GTS (PUSH START SWITCH 1)

(a) According to the display on the GTS, read the Data List while wiggling the wire harness.

## Body Electrical > Power Source Control > Data List

| TESTER<br>DISPLAY | MEASUREMENT<br>ITEM | RANGE  | NORMAL<br>CONDITION | DIAGNOSTIC NOTE                                                                                                    |
|-------------------|---------------------|--------|---------------------|----------------------------------------------------------------------------------------------------|
| Push Start        | Power switch 1      | OFF or | OFF: Power switch   | <ul> <li>If the power switch is pressed for a short time, the display may not change.</li> <li>Use this item to determine if the power switch input signal is malfunctioning.</li> </ul> |
| Switch 1          | status              | ON     | not pressed         |                                                                                                    |

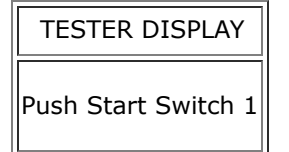

OK:

The GTS display changes correctly in response to the power switch operation.

| RESULT                                      | PROCEED TO |
|---------------------------------------------|------------|
| The value of Push Start Switch 1 is OFF     | A          |
| The value of Push Start Switch 1 is not OFF | В          |

## **B** REPAIR OR REPLACE HARNESS OR CONNECTOR

Α

## 8. READ VALUE USING GTS (PUSH START SWITCH 1)

(a) According to the display on the GTS, read the Data List while wiggling the wire harness.

## Body Electrical > Power Source Control > Data List

| TESTER<br>DISPLAY | MEASUREMENT<br>ITEM | RANGE  | NORMAL<br>CONDITION | DIAGNOSTIC NOTE                                                                                                    |
|-------------------|---------------------|--------|---------------------|----------------------------------------------------------------------------------------------------|
| Push Start        | Power switch 1      | OFF or | ON: Power switch    | <ul> <li>If the power switch is pressed for a short time, the display may not change.</li> <li>Use this item to determine if the power switch input signal is malfunctioning.</li> </ul> |
| Switch 1          | status              | ON     | pressed             |                                                                                                    |

## Body Electrical > Power Source Control > Data List

| TESTER DISPLAY      |  |  |  |
|---------------------|--|--|--|
| Push Start Switch 1 |  |  |  |

OK:

The GTS display changes correctly in response to the power switch operation.

| RESULT                                 | PROCEED TO |
|----------------------------------------|------------|
| The value of Push Start Switch 1 is ON | A          |

| RESULT                                     | PROCEED TO |
|--------------------------------------------|------------|
| The value of Push Start Switch 1 is not ON | В          |

## **B** REPAIR OR REPLACE HARNESS OR CONNECTOR

| Α                 |  |
|-------------------|--|
| $\mathbf{\nabla}$ |  |

# 9. READ VALUE USING GTS (PUSH START SWITCH 2)

(a) According to the display on the GTS, read the Data List while wiggling the wire harness.

## Body Electrical > Power Source Control > Data List

| TESTER<br>DISPLAY | MEASUREMENT<br>ITEM | RANGE  | NORMAL<br>CONDITION | DIAGNOSTIC NOTE                                                                                                    |
|-------------------|---------------------|--------|---------------------|----------------------------------------------------------------------------------------------------|
| Push Start        | Power switch 2      | OFF or | OFF: Power switch   | <ul> <li>If the power switch is pressed for a short time, the display may not change.</li> <li>Use this item to determine if the power switch input signal is malfunctioning.</li> </ul> |
| Switch 2          | status              | ON     | not pressed         |                                                                                                    |

## Body Electrical > Power Source Control > Data List

| TESTER DISPLAY      |  |  |
|---------------------|--|--|
| Push Start Switch 2 |  |  |

OK:

The GTS display changes correctly in response to the power switch operation.

| RESULT                                      | PROCEED TO |
|---------------------------------------------|------------|
| The value of Push Start Switch 2 is OFF     | А          |
| The value of Push Start Switch 2 is not OFF | В          |

## **B** REPAIR OR REPLACE HARNESS OR CONNECTOR

## 10. READ VALUE USING GTS (PUSH START SWITCH 2)

(a) According to the display on the GTS, read the Data List while wiggling the wire harness.

### Body Electrical > Power Source Control > Data List

| TESTER<br>DISPLAY | MEASUREMENT<br>ITEM | RANGE  | NORMAL<br>CONDITION | DIAGNOSTIC NOTE                                                                                                    |
|-------------------|---------------------|--------|---------------------|----------------------------------------------------------------------------------------------------|
| Push Start        | Power switch 2      | OFF or | ON: Power switch    | <ul> <li>If the power switch is pressed for a short time, the display may not change.</li> <li>Use this item to determine if the power switch input signal is malfunctioning.</li> </ul> |
| Switch 2          | status              | ON     | pressed             |                                                                                                    |

#### Body Electrical > Power Source Control > Data List

| TESTER DISPLAY      |
|---------------------|
| Push Start Switch 2 |

OK:

The GTS display changes correctly in response to the power switch operation.

| RESULT                                     | PROCEED TO |
|--------------------------------------------|------------|
| The value of Push Start Switch 2 is ON     | A          |
| The value of Push Start Switch 2 is not ON | В          |

#### **B** REPAIR OR REPLACE HARNESS OR CONNECTOR

A

## 11. **READ VALUE USING GTS (PUSH START SWITCH 3)**

(a) According to the display on the GTS, read the Data List while wiggling the wire harness.

| TESTER<br>DISPLAY      | MEASUREMENT<br>ITEM      | RANGE        | NORMAL<br>CONDITION              | DIAGNOSTIC NOTE                                                                                          |
|------------------------|--------------------------|--------------|----------------------------------|----------------------------------------------------------------------------------------------------|
| Push Start<br>Switch 3 | Power switch 3<br>status | OFF or<br>ON | OFF: Power switch<br>not pressed | <ul> <li>If the power switch is pressed for a<br/>short time, the display may not<br/>change.</li> </ul> |

12/16/24, 12:05 PM

| TESTER<br>DISPLAY | MEASUREMENT<br>ITEM | RANGE | NORMAL<br>CONDITION | DIAGNOSTIC NOTE                                                                                        |
|-------------------|---------------------|-------|---------------------|----------------------------------------------------------------------------------------------------|
|                   |                     |       |                     | <ul> <li>Use this item to determine if the power<br/>switch input signal is malfunctioning.</li> </ul> |

### Body Electrical > Power Source Control > Data List

| TESTER DISPLAY      |  |
|---------------------|--|
| Push Start Switch 3 |  |

OK:

The GTS display changes correctly in response to the power switch operation.

| RESULT                                      | PROCEED TO |
|---------------------------------------------|------------|
| The value of Push Start Switch 3 is OFF     | А          |
| The value of Push Start Switch 3 is not OFF | В          |

## **B** REPAIR OR REPLACE HARNESS OR CONNECTOR

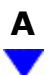

# 12. READ VALUE USING GTS (PUSH START SWITCH 3)

(a) According to the display on the GTS, read the Data List while wiggling the wire harness.

## **Body Electrical > Power Source Control > Data List**

| TESTER<br>DISPLAY | MEASUREMENT<br>ITEM | RANGE  | NORMAL<br>CONDITION | DIAGNOSTIC NOTE                                                                                                    |
|-------------------|---------------------|--------|---------------------|----------------------------------------------------------------------------------------------------|
| Push Start        | Power switch 3      | OFF or | ON: Power switch    | <ul> <li>If the power switch is pressed for a short time, the display may not change.</li> <li>Use this item to determine if the power switch input signal is malfunctioning.</li> </ul> |
| Switch 3          | status              | ON     | pressed             |                                                                                                    |

| TESTER DISPLAY      |  |  |
|---------------------|--|--|
| Push Start Switch 3 |  |  |

## 12/16/24, 12:05 PM THEFT DETERRENT / KEYLESS ENTRY: SMART KEY SYSTEM (for Start Function): B227862; Engine/Power Switch Signal Co...

OK:

The GTS display changes correctly in response to the power switch operation.

| RESULT                                     | PROCEED TO |
|--------------------------------------------|------------|
| The value of Push Start Switch 3 is ON     | А          |
| The value of Push Start Switch 3 is not ON | В          |

## **A** USE SIMULATION METHOD TO CHECK

## **B** REPAIR OR REPLACE HARNESS OR CONNECTOR

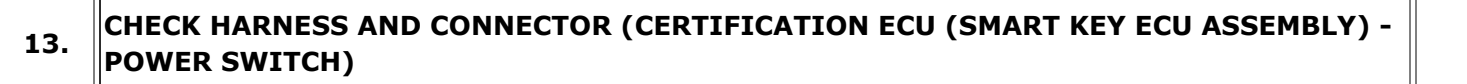

Pre-procedure1

- (a) Disconnect the K13 certification ECU (smart key ECU assembly) connector.
- (b) Disconnect the K66 power switch connector.

Procedure1

(c) Measure the resistance according to the value(s) in the table below.

Standard Resistance:

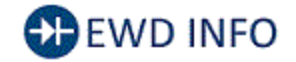

## <u>Click Location & Routing(K13,K66)</u> <u>Click Connector(K13)</u> <u>Click Connector(K66)</u>

| TESTER CONNECTION                                               | CONDITION | SPECIFIED CONDITION            | RESULT |
|-----------------------------------------------------------------|-----------|--------------------------------|--------|
| K13-19 (SSW1) - K66-12 (SS1)                                    | Always    | Below 1 Ω                      | Ω      |
| K13-27 (SSW2) - K66-6 (SS2)                                     | Always    | Below 1 Ω                      | Ω      |
| K13-23 (SSW3) - K66-11 (SS3)                                    | Always    | Below 1 Ω                      | Ω      |
| K13-30 (AGND) - K66-3 (GND)                                     | Always    | Below 1 Ω                      | Ω      |
| K13-19 (SSW1) or K66-12 (SS1) - Other terminals and body ground | Always    | $10 \ k\Omega$ or higher       | kΩ     |
| K13-27 (SSW2) or K66-6 (SS2) - Other terminals and body ground  | Always    | $10 \ k\Omega$ or higher       | kΩ     |
| K13-23 (SSW3) or K66-11 (SS3) - Other terminals and body ground | Always    | $10 \ k\Omega$ or higher       | kΩ     |
| K13-30 (AGND) or K66-3 (GND) - Other terminals and body ground  | Always    | $10 \text{ k}\Omega$ or higher | kΩ     |

Post-procedure1

(d) None

## **NG** REPAIR OR REPLACE HARNESS OR CONNECTOR

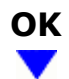

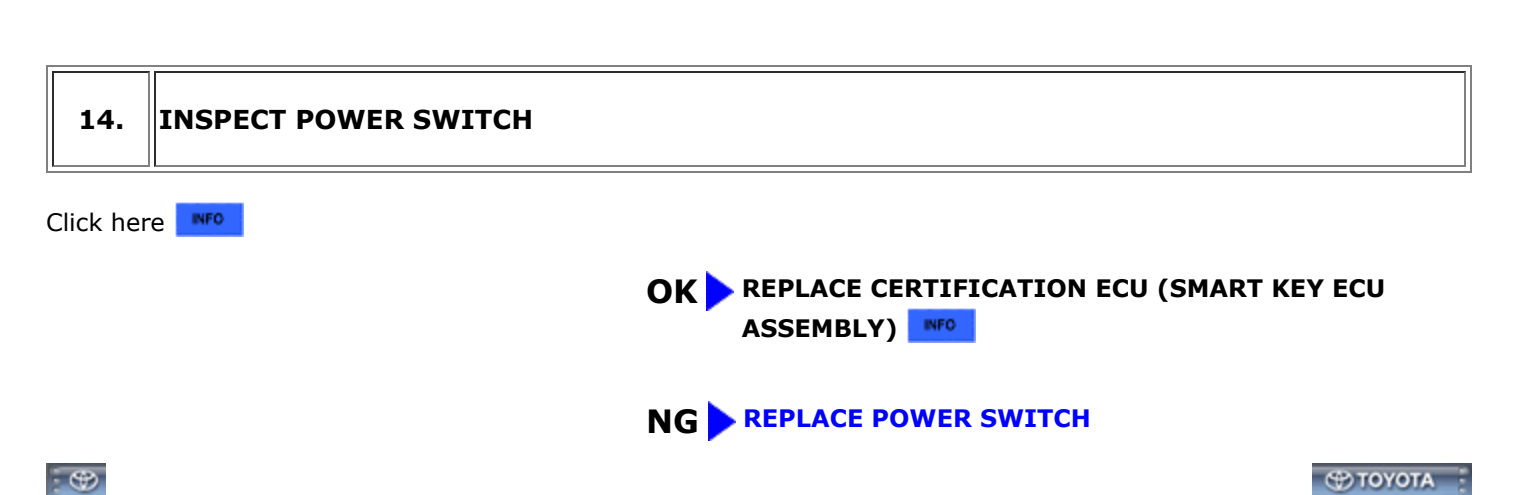